# 使用ASDM在Firepower模块中为系统/流量事件配置日志记录(机上管理)

目录

简介 <u>先决条件</u> 要求 使用的组件 背景信息 配置 配置输出目标 步骤1.系统日志服务器配置 步骤2.SNMP服务器配置 发送流量事件的配置 为连接事件启用外部日志记录 为入侵事件启用外部日志记录 为IP安全情报/DNS安全情报/URL安全情报启用外部日志记录 为SSL事件启用外部日志记录 发送系统事件的配置 为系统事件启用外部日志记录 验证 故障排除 相关信息 相关的思科支持社区讨论

# 简介

本文档介绍Firepower模块的系统/流量事件以及将这些事件发送到外部日志记录服务器的各种方法。

# 先决条件

## 要求

Cisco 建议您了解以下主题:

- •了解ASA(自适应安全设备)防火墙、ASDM(自适应安全设备管理器)。
- Firepower设备知识。
- •系统日志、SNMP协议知识。

## 使用的组件

本文档中的信息基于以下软件和硬件版本:

- •运行软件版本5.4.1及更高版本的ASA Firepower模块(ASA 5506X/5506H-X/5506W-X、ASA 5508-X、ASA 5516-X)。
- 运行软件版本6.0.0及更高版本的ASA Firepower模块(ASA 5515-X、ASA 5525-X、ASA 5545-X、ASA 5555-X)。
- ASDM 7.5(1)及更高版本。

本文档中的信息都是基于特定实验室环境中的设备编写的。本文档中使用的所有设备最初均采用原 始(默认)配置。如果您使用的是真实网络,请确保您已经了解所有命令的潜在影响。

## 背景信息

#### 事件类型

Firepower模块事件可分为两类:-

- 1. 流量事件(连接事件/入侵事件/安全情报事件/SSL事件/恶意软件/文件事件)。
- 2. 系统事件(Firepower操作系统(OS)事件)。

## 配置

#### 配置输出目标

#### 步骤1.系统日志服务器配置

要为流量事件配置系统日志服务器,请导航至Configuration > ASA Firepower Configuration > Policies > Actions Alerts,然后单击Create Alert 下拉菜单并选择Create Syslog Alert选项。输入系统日志服务器的值。

**名称**: 指定唯一标识系统日志服务器的名称。

Host:指定系统日志服务器的IP地址/主机名。

**端口:**指定系统日志服务器的端口号。

设施: 选择在系统日志服务器上配置的任何设施。

严重级别:选择在系统日志服务器上配置的任何严重性。

标记: 指定要随系统日志消息一起显示的标记名称。

| 🔁 Cisco ASDM 7.5(2) for ASA - 192.168                                                                                                    | \$.20.1                         |                 |                                         | 70             |                |        |              | • <b>X</b> |
|----------------------------------------------------------------------------------------------------|---------------------------------|-----------------|-----------------------------------------|----------------|----------------|--------|--------------|------------|
| File         View         Tools         Wizards         Window           Image: Home         Image: Configuration         Image: Configuration         < | w Help<br>nitoring 🔲 Deploy 👻 🔇 | Refresh 🔇 Ba    | ack 🔘 Forward 🤶 Help                    | Тур            | e topic to sea | rch    |              | <br>;co    |
| Device List Bookmarks                                                                                                    | Configuration > ASA Fire        | POWER Configura | tion > Policies > <u>Actions Alerts</u> |                |                |        |              |            |
| Device List 🗇 🕂 🗡                                                                                                    | -                               |                 |                                         |                |                |        |              |            |
| 💠 Add 📋 Delete 🚿 Connect                                                                                                    | Alerts                          |                 |                                         |                |                |        |              |            |
| Find: Go                                                                                                    |                                 |                 |                                         |                |                | 0      | Create Alert | -          |
|                                                                                                    | Name                            |                 |                                         |                | Туре           | In Use | Enabled      |            |
|                                                                                                    |                                 |                 |                                         |                |                |        |              |            |
| ASA FirePOWER Configur                                                                                                    |                                 | Edit Syslog     | Alert Configuration                     |                |                | ? ×    |              |            |
| Access Control Policy                                                                                                    |                                 | Name            | Curles Conver                           |                |                | _      |              |            |
| Thrusion Policy                                                                                                    |                                 | Name            | Systog_Server                           |                |                | _      |              |            |
| Rule Editor                                                                                                    |                                 | Host            | 192.168.20.3                            |                |                | _      |              |            |
| SSL                                                                                                    |                                 | Port            | 514                                     |                |                |        |              |            |
|                                                                                                    |                                 | Facility        | ALERT                                   |                |                | •      |              |            |
| DNS Policy                                                                                                    |                                 | Severity        | ALERT                                   |                |                | •      |              |            |
|                                                                                                    |                                 | Tag             |                                         |                |                |        |              |            |
|                                                                                                    |                                 |                 |                                         |                |                |        |              |            |
| Firewall                                                                                                    |                                 |                 | Store ASA F                             | FirePOWER Chan | ges C          | ancel  |              |            |

#### 第二步:SNMP服务器配置

要为流量事件配置SNMP陷阱服务器,请导航到ASDM Configuration > ASA Firepower Configuration > Policies > Actions Alerts,然后单击Create Alert下拉菜单并选择Create SNMP Alert。

名称: 指定唯一标识SNMP陷阱服务器的名称。

陷阱服务器: 指定SNMP陷阱服务器的IP地址/主机名。

版本: Firepower模块支持SNMP v1/v2/v3。从下拉菜单中选择SNMP版本。

公用字符串:如果在版本选项中选择v1或v2,请指定SNMP社区名称。

username: 如果在"版本"选项中选择v3,系统会提示"用户名"字段。指定用户名。

**身份验证:**此选项是SNMP v3配置的一部分。它提供基于哈希的身份验证

算法。在"协**议**"下拉菜单中,选择哈希算法并输入

密码选项**中的**密码。如果不想使用此功能,则选择"无**"选**项。

**隐私:**此选项是SNMP v3配置的一部分。它使用DES算法提供加密。在协**议下**拉菜单中,选择选项 DES并在密码字段中**输入密**码。如果不想使用数据加密功能,请选择"无"**选**项。

| Alerts        |                     |                                      |        | -      |              |     |
|---------------|---------------------|--------------------------------------|--------|--------|--------------|-----|
|               | Edit SNMP A         | ert Configuration SNMP Version V1/V2 | ? X    | •      | Create Alert | ×   |
| Name          | Name                | SNMP_SERVER_1                        |        | Use    | Enabled      |     |
| Syslog_Server | Trap Server         | 192.168.20.4                         |        | t Used |              | Ø 8 |
|               | Version             | v2                                   | T      |        |              |     |
|               | Community<br>String | Secret                               |        |        |              |     |
|               |                     |                                      | Count  |        |              |     |
|               |                     | Store ASA FIREPOWER Changes          | Cancel |        |              |     |
| Alerts        | -                   |                                      |        |        |              |     |
|               | Edit SNMP A         | ert Configuration SNMP Version V3    | ? X    | •      | Create Alert | Ŧ   |
| Name          | Name                | SNMP_SERVER_1                        |        | Use    | Enabled      |     |
| Syslog_Server | Trap Server         | 192.168.20.4                         |        | t Used |              | 0   |
|               | Version             | v3                                   | •      |        |              |     |
|               | User Name           | user1                                |        |        |              |     |
|               | Authenticatio       | n                                    |        |        |              |     |
|               | Protocol            | MD5                                  | T      |        |              |     |
|               | Password            | •••••                                |        |        |              |     |
|               | Privacy             |                                      |        |        |              |     |
|               | Protocol            | DES                                  | ¥      |        |              |     |
|               | Password            | •••••                                |        |        |              |     |
|               | Engine ID           | Example: 123456789a                  |        |        |              |     |
|               |                     |                                      |        |        |              |     |
|               | l                   | Store ASA FirePOWER Changes          |        |        |              |     |

## 发送流量事件的配置

#### 为连接事件启用外部日志记录

当流量到达启用日志记录的访问规则时,会生成连接事件。要为连接事件启用外部日志记录,请导 航至(ASDM Configuration > ASA Firepower Configuration > Policies > Access Control Policy)编辑 **访问规**则并导航至logging选项。

选择logging选项**log at Beginning and End of Connection或log at End of Connection**。导航至"**将连接事件发送**到"选项并指定将事件发送到何处。

要将事件发送到外部系统日志服务器,请选择**Syslog**,然后从下拉列表中选择Syslog警报响应。或者,您可以通过点击添加图标添加系统日志警**报响应**。

要将连接事件发送到SNMP陷阱服务器,请选择**SNMP陷阱**,然后从下拉列表中选择SNMP警报响 应。或者,您可以通过点击添加图标添加SNMP警**报响应**。

| onfiguration > ASA FirePOWER Confi | <u>guration &gt; Policies</u> > ( | Access Control Po | <u>olicy</u>       |                      |                  |                  |              |
|------------------------------------|-----------------------------------|-------------------|--------------------|----------------------|------------------|------------------|--------------|
| ASA FirePOWER                      |                                   |                   |                    |                      |                  |                  |              |
| Editing Rule - WebsiteBlock        | ¢                                 |                   |                    |                      |                  |                  |              |
| Name WebsiteBlock                  |                                   |                   | Enabled            | Move                 |                  |                  |              |
| Action 🔀 Block with reset          | <b>*</b>                          | IPS: no polic     | ies Variables: n/a | Files: no inspection | Logging: connect | tions: Event Vie | wer, syslog, |
| Zones Networks 🔺 User              | s Applications                    | Ports URLs        | 🔺 ISE Attributes   |                      | ĺ                | Inspection       | Logging      |
| Log at Beginning and End of Co     | nnection                          | •                 | •                  |                      | 1                |                  |              |
| O Log at End of Connection         |                                   |                   |                    |                      |                  |                  |              |
| O No Logging at Connection         |                                   |                   |                    |                      |                  |                  |              |
| File Events:                       |                                   |                   |                    |                      |                  |                  |              |
| Log Files                          |                                   |                   |                    |                      |                  |                  |              |
| Send Connection Events to:         |                                   |                   |                    |                      |                  |                  |              |
| 🕑 Event Viewer                     |                                   |                   |                    |                      |                  |                  |              |
| Syslog (Connection Event only)     | Syslog_Server                     |                   |                    | ▼ Q                  |                  |                  |              |
| SNMP Trap SNMP_SERVER_1            |                                   |                   | ¥ 🔇                |                      |                  |                  |              |
|                                    |                                   |                   |                    |                      |                  |                  |              |
|                                    |                                   |                   |                    |                      |                  | _                |              |
|                                    |                                   |                   |                    |                      |                  |                  | Save         |
|                                    |                                   |                   |                    |                      |                  |                  |              |

#### 为入侵事件启用外部日志记录

当签名(snort规则)匹配某些恶意流量时,会生成入侵事件。要为入侵事件启用外部日志记录,请 导航至ASDM Configuration > ASA Firepower Configuration > Policies> Intrusion Policy > Intrusion Policy。创建新入侵策略或编辑现有入侵策略。导航至"高**级设置"**>"外**部响应"。** 

要将入侵事件发送到外部SNMP服务器,请在SNMP警报**中选**择启用**选项,**然后单击编辑选项。

陷阱类型:陷阱类型用于警报中显示的IP地址。如果网络管理系统正确呈现INET\_IPV4地址类型 ,则可以选择为二进制。否则,选择为字符串。

SNMP 版本:选择 Version 2 或 V 3 单选按钮.

SNMP v2选项

陷阱服务器:指定SNMP陷阱服务器的IP地址/主机名,如此图所示。

公用字符串:指定社区名称。

SNMP v3选项

**陷阱服务器:**指定SNMP陷阱服务器的IP地址/主机名,如此图所示。

**身份验证口令**指定身份验证所需的密码。SNMP v3使用哈希函数对口令进行身份验证。

专用密码:指定加密的密码。SNMP v3使用数据加密标准(DES)分组密码来加密此密码。

用户名:指定用户名。

| Policy Information 🛆                                                    | SNMP Alerting                                                        |              | < Back |  |  |  |  |
|-------------------------------------------------------------------------|----------------------------------------------------------------------|--------------|--------|--|--|--|--|
| Rules                                                                   | Settings                                                             |              |        |  |  |  |  |
| <ul> <li>Advanced Settings</li> <li>Global Rule Thresholding</li> </ul> | Trap Type (as Binary as String<br>SNMP Version (Version 2) Version 3 |              |        |  |  |  |  |
| SNMP Alerting                                                           |                                                                      |              |        |  |  |  |  |
| Policy Layers                                                           | SNMP v2                                                              |              |        |  |  |  |  |
|                                                                         | Trap Server                                                          | 192.168.20.3 |        |  |  |  |  |
|                                                                         | Community String                                                     | Secret       |        |  |  |  |  |

| Policy Information 🖄                  | SNMP Alerting <                                                   | Back |  |  |  |  |  |  |
|---------------------------------------|-------------------------------------------------------------------|------|--|--|--|--|--|--|
| Rules                                 | Settings                                                          |      |  |  |  |  |  |  |
| <ul> <li>Advanced Settings</li> </ul> | Trap Type () as Binary () as String                               |      |  |  |  |  |  |  |
| Global Rule Thresholding              |                                                                   |      |  |  |  |  |  |  |
| SNMP Alerting                         | Similar Version Version 2 Version 3                               |      |  |  |  |  |  |  |
| ⊕ Policy Layers                       | SNMP v3                                                           |      |  |  |  |  |  |  |
|                                       | Trap Server 192.168.20.3                                          |      |  |  |  |  |  |  |
|                                       | Authentication Password                                           |      |  |  |  |  |  |  |
|                                       | Private Password (SNMP v3 passwords must be 8 or more characters) |      |  |  |  |  |  |  |
|                                       | Username user3                                                    |      |  |  |  |  |  |  |
|                                       | Revert to Defaults                                                |      |  |  |  |  |  |  |

要将入侵事件发送到外部系统日志服务器,请选择选项 **启用** 在系**统日志 警报** 然后单击 **编辑** 选项 ,如下图所示。

日志记录主机:指定系统日志服务器的IP地址/主机名。

设施:选择任何设施 在系统日志服务器上配置。

严重级别:选择在系统日志服务器上配置的任何严重性。

| Policy Information 🔺                                                                           | Syslog Alerting                                                                                                    | < Back |
|------------------------------------------------------------------------------------------------|----------------------------------------------------------------------------------------------------|--------|
| Rules                                                                                          | Settings                                                                                                    |        |
| <ul> <li>Advanced Settings</li> <li>Global Rule Thresholding</li> <li>SNMP Alerting</li> </ul> | Logging Hosts       192.168.20.3       (Single IP address or comma-separated list)         Facility       ALERT       • |        |
| Syslog Alerting                                                                                | Priority EMERG <b>T</b>                                                                                                 |        |
| Policy Layers                                                                                  | Revert to Defaults                                                                                                    |        |

为IP安全情报/DNS安全情报/URL安全情报启用外部日志记录

**当流量与任何IP地址/域名/URL安全情报数**据库匹配时,生成IP安全情报/DNS安全情报/URL安全情 报事件。要为IP/URL/DNS安全情报事件启用外部日志记录,请导航至(ASDM Configuration > ASA Firepower Configuration > Policies > Access Control Policy > Security Intelligence), 单击图像中所示的图标以启用IP/DNS/URL安全情报的日志记录。单击图标将提示对话框启用日志 记录,并选择将事件发送到外部服务器。

要将事件发送到外部系统日志服务器,请选择**Syslog**,然后从下拉列表中选择Syslog警报响应。或者,您可以通过点击添加图标添加系统日志警报响应。

要将连接事件发送到SNMP陷阱服务器,请选择**SNMP陷阱**,然后从下拉列表中选择SNMP警报响 应。或者,您可以通过点击添加图标添加SNMP警报响应。

| Configuration > ASA FirePOWER Config | uration > Policies > Access Control F | <u>Policy</u>                                         | 6                                  |
|--------------------------------------|---------------------------------------|-------------------------------------------------------|------------------------------------|
| ASA ASA FirePOWER                    |                                       |                                                       |                                    |
| Default Allow All Tra                | ffic                                  |                                                       | A Show Warnings                    |
|                                      |                                       |                                                       |                                    |
|                                      | 1. S                                  | Stature Assess Control collision and of data as do in |                                    |
|                                      |                                       | Status: Access Control policy out-or-date on device   | 1                                  |
| Identity Policy: None                | SSL Policy: None                      |                                                       |                                    |
| Rules Security Intelligence          | HTTP Responses Advanced               | Enable logging for D                                  | NS blacklisting Evensts            |
| Available Objects 🖒 🛞                | Available Zones 🔥                     | DNS Policy: Default DNS Policy                        | Enable logging for IP SI Events    |
| Search for a URL                     | 🥞 Any                                 | Whitelist (2)                                         | Blacklist (2)                      |
| Networks URLs                        |                                       | Networks                                              | Networks                           |
| Global-Blacklist-for-URL             |                                       | Global-Whitelist (Any Zone)                           | 🗒 😨 Global-Blacklist (Any Zone)💢 🗒 |
| Global-Whitelist-for-URL             |                                       | Add to<br>Whitelist URLs                              | URLs 🔄                             |
| IVRL Attackers                       |                                       | Add to                                                | 🗑 😨 Globa Hacklist-for-URL (A🎉 Z   |
| 🗑 URL Bogon                          |                                       | Blacklist                                             | Enable logging for URL SI Events   |
| I URL Bots                           |                                       |                                                       |                                    |
| 🗑 URL CnC                            |                                       |                                                       |                                    |
| 🗑 URL Malware                        |                                       |                                                       |                                    |
| WRL Open proxy                       |                                       |                                                       |                                    |

为SSL事件启用外部日志记录

**当流量**与SSL策略中启用日志记录的任何规则匹配时,会生成SSL事件。要为SSL流量启用外部日 志记录,请导航至ASDM Configuration > ASA Firepower Configuration > Policies > SSL。编辑现 有规则或创建新规则并导航至logging 选项。选择End of Connection选项。

然后导航至Send Connection Events to,并指定将事件发送到何处。

要将事件发送到外部系统日志服务器,请选择**Syslog**,然后从下拉列表中选择Syslog警报响应。或 者,您可以通过点击添加图标添加系统日志警报响应。

要将连接事件发送到SNMP陷阱服务器,请选择**SNMP陷阱**,然后从下拉列表中选择SNMP警报响 应。或者,您可以通过点击添加图标添加SNMP警报响应。

| Default SSL Policy               | <u>olicies</u> > <u>SSL</u> |             |       |             |               |         |         |
|----------------------------------|-----------------------------|-------------|-------|-------------|---------------|---------|---------|
| Editing Rule - SSL_Re_Sign       |                             |             |       |             |               |         |         |
| Name SSL_Re_Sign                 |                             | 🕑 Enabl     | ed    |             | Move into Cat | egory   | ▼ Stand |
| Action Decrypt - Resign 💌 w      |                             |             | • ৫ ₫ | Replace Key |               |         |         |
| Zones Networks Users Application | ns Ports Category           | Certificate | DN    | Cert Status | Cipher Suite  | Version | ]       |
| ✓ Log at End of Connection       |                             |             |       |             |               |         |         |
| Send Connection Events to:       |                             |             |       |             |               |         |         |
| C Event Viewer                   |                             |             |       |             |               |         |         |
| Syslog_Server                    |                             | ▼ ③         |       |             |               |         |         |
| SNMP Trap SNMP_SERVER_1          |                             | ▼ Q         |       |             |               |         |         |

### 发送系统事件的配置

#### 为系统事件启用外部日志记录

系统事件显示Firepower操作系统的状态。SNMP管理器可用于轮询这些系统事件。

要配置SNMP服务器以从Firepower模块轮询系统事件,您需要配置系统策略,使信息在Firepower MIB(管理信息库)中可用,该信息可由SNMP服务器轮询。

导航至ASDM Configuration > ASA Firepower Configuration > Local > System Policy,然后单击 SNMP。

SNMP 版本: Firepower模块支持SNMP v1/v2/v3。请指定SNMP版本。

**公用字符串: 如果在SNMP version选项中选择v1/ v2**,请在Community String字段中键入SNMP社区 名称。

username:如果在版本选**项中**选择v3选项。单击"**添加用**户"按钮,并在"**用户**名"字段中指定用户名。

**身份验证:** 此选项是SNMP v3配置的一部分。它使用MD5或SHA算法根据散列消息验证代码提供身份验证。为哈希**算法**选择协议并输入密码

在密码字段中。如果不想使用身份验证功能,请选择"无"选项。

**隐私:** 此选项是SNMP v3配置的一部分。它使用DES/AES算法提供加密。选择加密协议并在密码字 **段中输**入密码。如果不需要数据加密功能,请选择**None选**项。

| Configuration > ASA FirePOWER Config        | uration > Local > System Policy          |          |  |  |  |  |  |  |
|---------------------------------------------|------------------------------------------|----------|--|--|--|--|--|--|
|                                             |                                          |          |  |  |  |  |  |  |
| Deliny Name                                 | Default                                  |          |  |  |  |  |  |  |
| Policy Name                                 | Default                                  |          |  |  |  |  |  |  |
| Policy Description                          | Default System Policy                    |          |  |  |  |  |  |  |
| Status: System policy out-of-date on device |                                          |          |  |  |  |  |  |  |
|                                             | SNMP Version V1/V2                       |          |  |  |  |  |  |  |
| Access List                                 |                                          |          |  |  |  |  |  |  |
| Email Notification                          | SNMP Version 2                           | <b>T</b> |  |  |  |  |  |  |
| ► SNMP                                      | Community String Secret                  |          |  |  |  |  |  |  |
| STIG Compliance                             |                                          |          |  |  |  |  |  |  |
| Time Synchronization                        |                                          |          |  |  |  |  |  |  |
| The Synem on Eddon                          |                                          |          |  |  |  |  |  |  |
| Save Policy and Exit Cancel                 |                                          |          |  |  |  |  |  |  |
| Configuration > ASA FirePOWER Config        | guration > Local > System Policy         |          |  |  |  |  |  |  |
|                                             |                                          |          |  |  |  |  |  |  |
| Delicy Name                                 |                                          |          |  |  |  |  |  |  |
| Policy Name                                 | Default                                  |          |  |  |  |  |  |  |
| Policy Description                          | Policy Description Default System Policy |          |  |  |  |  |  |  |
| Status: System policy out-of-date           | on device                                |          |  |  |  |  |  |  |
|                                             | SNMP Version V3                          |          |  |  |  |  |  |  |
| Access List                                 |                                          |          |  |  |  |  |  |  |
| Email Notification                          | Username                                 | user2    |  |  |  |  |  |  |
| ► SNMP                                      | Authentication Protocol                  | SHA V    |  |  |  |  |  |  |
| STIG Compliance                             |                                          |          |  |  |  |  |  |  |
| Time Synchronization                        | Authentication Password                  | ••••••   |  |  |  |  |  |  |
| Time Synemonization                         | Verity Password                          | •••••    |  |  |  |  |  |  |
| Save Policy and Exit Cancel                 | Privacy Protocol                         | DES V    |  |  |  |  |  |  |
|                                             |                                          |          |  |  |  |  |  |  |
|                                             | Privacy Password                         |          |  |  |  |  |  |  |
|                                             | verny Passworu                           | ••••••   |  |  |  |  |  |  |
|                                             |                                          | Add      |  |  |  |  |  |  |
|                                             |                                          |          |  |  |  |  |  |  |

:(MIB)FirepowerMIB(DCEALERT.MIB)(/etc/sf/DCEALERT.MIB)

# 验证

当前没有可用于此配置的验证过程。

# 故障排除

目前没有针对此配置的故障排除信息。

# 相关信息

• <u>技术支持和文档 - Cisco Systems</u>